#### HOW TO USE THE BIDDING AND REGISTRATION SYSTEM

#### STEP-BY-STEP INSTRUCTIONS

## TABLE OF CONTENTS

| Kellogg Bidding Process                         | P.3   |
|-------------------------------------------------|-------|
| Bidding phases 1 through 3                      | P.4   |
| Bidding Basics: What You Need to Know           | P.5-7 |
| Logging In To the Bidding & Registration System | P.8   |
| Login Issues                                    | P.9   |
| Homepage                                        | P.10  |
| Bidding Phase Dates                             | P.11  |
| Searching For Classes                           | P.12  |
| Seat Capacity                                   | P.13  |
| Sort Functionality                              | P.14  |
| Placing Bids                                    | P.15  |
| Bid Submission                                  | P.16  |

| Changing or Dropping Bids                | P.17    |
|------------------------------------------|---------|
| Missing Prerequisite                     | P.18    |
| Time Conflict                            | P.19    |
| Bidding on Alternate Section             | P.20    |
| Bidding to Waitlist                      | P.21-22 |
| Viewing Bid Results                      | P.23    |
| Viewing Bid Results & Waitlist Position  | P. 24   |
| Dropping a Course                        | P. 25   |
| Setting a Conditional Drop               | P. 26   |
| Reviewing Your Bidding History           | P. 27   |
| Important Bidding and Registration Dates | P. 28   |
| Contact                                  | P. 29   |

# **KELLOGG BIDDING PROCESS**

| PHASE 1                                                                               |                             | PHASE 2                                                                                                    | PHASE 2                     |                                        | PHASE 3                    |                                                    | IST                                                                                  |
|---------------------------------------------------------------------------------------|-----------------------------|----------------------------------------------------------------------------------------------------|-----------------------------|----------------------------------------|----------------------------|----------------------------------------------------|--------------------------------------------------------------------------------------|
| BID                                                                                   | DROP                        | BID                                                                                                    | DROP                        | BID                                    | DROP                       | BID                                                | DROP                                                                                 |
| Bid only for<br>seats allocated<br>to your program<br>Full-Time<br>Evening<br>Weekend | 100%<br>bid point<br>REFUND | Full-Time<br>students<br>bid for open<br>Full-Time<br>seats<br>E&W students<br>bid for open<br>Evening<br>and/or<br>Weekend<br>seats | 100%<br>bid point<br>REFUND | Bid on open<br>seats in any<br>program | 75%<br>bid point<br>REFUND | Bid for a<br>waitlist<br>position on<br>any course | 50%<br>bid point<br>REFUND<br>If promoted<br>from waitlist,<br>charged bid<br>amount |

All dropped seats receive refund amount from current phase

## BIDDING PHASES 1 THROUGH 3

| HASE 1 | BID  | <ul> <li>Bid on seats allocated to your program.</li> <li>Full-time students: sections 30s, 40s, 50s, 90s.</li> <li>Evening students: sections 40s (Evanston), 50s (Evanston), 60s, 80s, 90s.</li> <li>Weekend students: sections 40s (Evanston), 50s (Evanston), 70s, 80s, 90s.</li> <li>Alternate section options include same time, same professor, or any section.</li> </ul> |
|--------|------|----------------------------------------------------------------------------------------------------|
| PF     | DROP | <ul> <li>Drop any enrollments for a 100% refund of bid points for use in Phase 2.</li> </ul>                                                                                                    |

| ASE 2 | BID  | <ul> <li>Bid on open seats in your program.<br/>Full-time students: sections 30s, 40s, 50s, 90s.<br/>Evening &amp; weekend students: open Evening and/or Weekend seats, Sections 40s (Evanston), 50s (Evanston), 60s, 70s, 80s, 90s.</li> <li>Alternate section options include same time, same professor, or any section.</li> </ul> |
|-------|------|----------------------------------------------------------------------------------------------------|
| Ŧ     | DROP | • Drop any enrollments (from Phase 1 or Phase 2) for a <b>100% refund of bid points</b> for use in Phase 3.                                                                                                    |

| SE 3 | BID  | <ul> <li>Bid on open seats in any program (Full-time, Evening, or Weekend).</li> <li>No alternate section options.</li> </ul> |
|------|------|----------------------------------------------------------------------------------------------------|
| РНА  | DROP | • Drop any enrollments (from Phases 1, 2, or 3) for a 75% refund of bid points for use in Bid to Waitlist Phase.              |

## BIDDING BASICS: WHAT YOU NEED TO KNOW

#### Each Bidding Cycle:

Use <u>Course Planning</u> to research and select courses to bid on.

Use **Bidding and Registration** system to place bids and drop courses throughout bidding cycle.

Bidding Phases 1 through 3 use Dutch auction; closing cost is set by lowest successful bid - all bidders are charged closing cost.

Bids can be placed at any time during the active bid periods of all Phases, but deadlines are firm.

In each Bidding Phase 1 through 3, course sections will have a unique closing costs for each program associated with open seats available for bidding.

Courses available for bidding in multiple phases will have separate closing costs for each of the Phases.

## BIDDING BASICS: WHAT YOU NEED TO KNOW

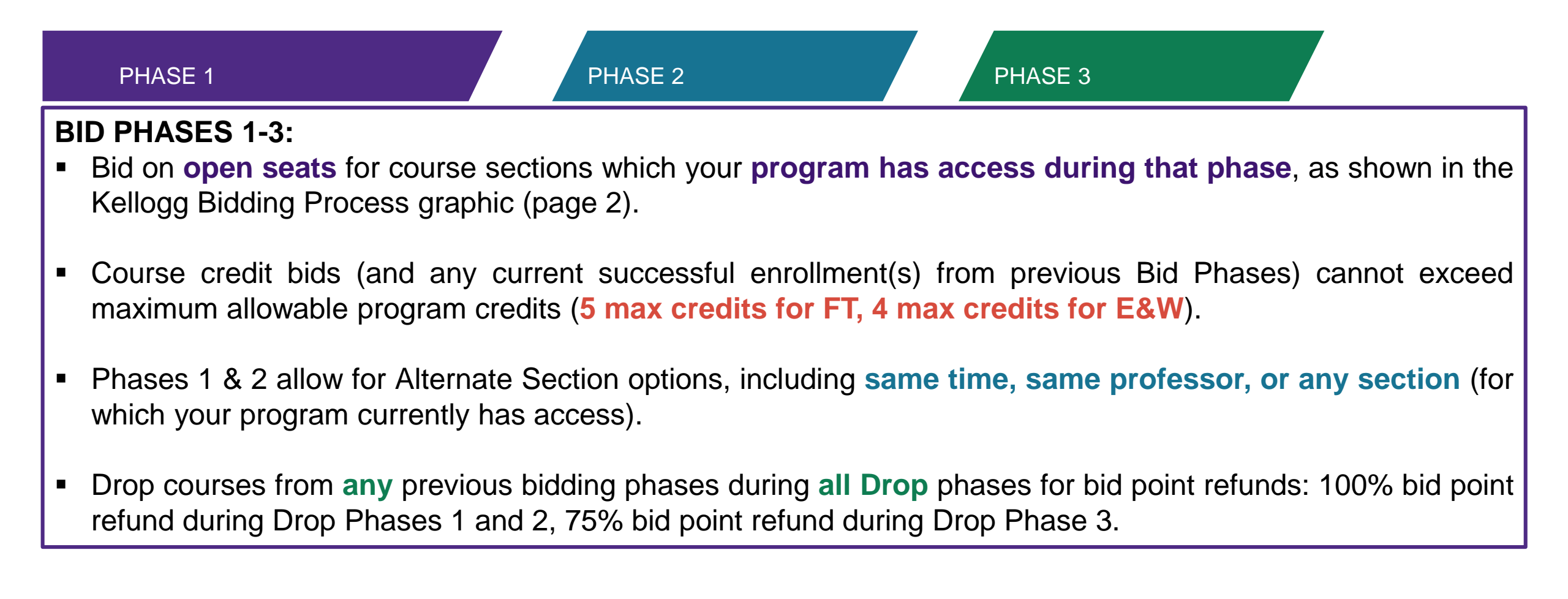

#### **BID TO WAITLIST**

- Bid for a waitlist position for all courses (except core courses not on your home campus and a few excluded electives).
- Set conditional drops to ensure waitlist promotion (necessary in the event promotion would result in exceeding program credit maximum).
- Promotion from Waitlists automatically happen when a seat becomes available (the system will skip over a student who has not set a conditional drop when promotion would result in exceeding the credit maximum).
- Drops from a Waitlist (or no promotion in to class by end of Week 1) result in 100% refund of bid points.
- Dropping an enrolled seat from a previous phase during the Bid to Waitlist Drop Phase results in 50% refund of bid points.
- E&W students may drop courses during all Phases (up to Monday 8AM of Week 2 of any quarter) without any tuition penalty.
- Students who are promoted from the waitlist are charged the points they bid for the waitlist position.

#### LOGGING IN TO THE <u>BIDDING & REGISTRATION</u> <u>SYSTEM</u> WITH YOUR NETID & PASSWORD

NORTHWESTERN UNIVERSITY

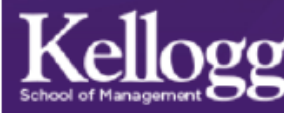

| Search Classes         My Bids & Courses         My Actions         Login    Recommended browsers: IE and Chrome. Chock system rocuiromonts                                            | Announcements<br>Course Planning | Home                                         |                            |
|----------------------------------------------------------------------------------------------------|----------------------------------|----------------------------------------------|----------------------------|
| My Bids & Courses       Welcome to the Registrar application system.       Recommended browsers:         My Actions       IE and Chrome.         Login       Check system requirements | Search Classes                   |                                              |                            |
| My Actions IE and Chrome.                                                                                                    | My Bids & Courses                | Welcome to the Registrar application system. | Recommended browsers:      |
| Login Chack system requirements                                                                                                    | My Actions                       |                                              | IE and Chrome.             |
| Check <u>system requirements</u> .                                                                                                    | Login                            |                                              | Check system requirements. |

Kellogg School of Management Northwestern University 2001 Sheridan Road, Evanston, IL 60208 Directions 847.491.3300 | Contact

CAMPUSES Chicago Evanston Global Network Miami INFO FOR

Alumni Corporate Visitors Current Students Faculty & Staff Recruiters STRATEGIC INITIATIVES

Architectures of Collaboration Innovation & Entrepreneurship Markets & Customers Public-Private Interface LEARN ABOUT

Negotiation

Leadership

Brand Management

Data Analytics

Facebook Google+ Linkedin Tumblr Twitter YouTube

FOLLOW US

© Kellogg School of Management Northwestern University All Rights Reserved. Privacy Policy

## LOGIN ISSUES

#### **REGISTRATION HOLDS**

Log into <u>Caesar</u> to review your holds. Holds are usually caused by one or more of the following:

- Student's emergency contact information is not correctly updated.
- Past due tuition bill.
- Medical immunization records are incomplete.

#### **INCORRECT NETID/PASSWORD**

If you do not have a hold on your account, you should confirm your NetID/Password combination at <u>NU Validate</u>

If you still encounter problems, email KIS: <u>kis@kellogg.northwestern.edu</u>

#### HOMEPAGE

#### Once you have logged into the system your homepage will look like this:

| Announcements                | Announcements                                                              |                                                      |
|------------------------------|----------------------------------------------------------------------------|------------------------------------------------------|
| Course Planning              | Amouncements                                                               |                                                      |
| Search Classes               |                                                                            |                                                      |
| My Bids & Courses            |                                                                            |                                                      |
| My Actions                   | Winter 2020 Bidding & Registration Cycle (last updated: 09/29/19 5:23 PM)  |                                                      |
| Logout                       |                                                                            |                                                      |
| 0 days, 0 hours, 0 min. left | Bidding Phase 1                                                            | November 1st (9am) through November 4th(5pm)         |
|                              | 100% Drop Only                                                             | November 6th (11am) through November 7th (5pm)       |
|                              | Bidding Phase 2                                                            | November 8th (12pm) through November 11th (5pm)      |
|                              | 100% Drop Only                                                             | November 13th (12pm) through November 14th (5pm)     |
|                              | Bidding Phase 3                                                            | November 15th (12pm) through November 18th (5pm)     |
|                              | 75% Drop Only                                                              | November 20th (12pm) through November 21th (5pm)     |
|                              | Bidding To Waitlist (B2WL) 10 week, 1st 5 week & 2nd 5 week classes        | November 22nd (12pm) through November 25th (5pm)     |
|                              | Waitlist Promotion & 50% Drop Only (10 week & 1st 5 Week Classes)          | December 9th (9am) through January 13th (8am)        |
|                              | Waitlist Promotion & 50% Drop Only 2nd 5 week classes                      | December 9th (9am) through January 31st (9am)        |
|                              | Bidding To Waitlist (B2WL) 2nd 5 week classes                              | January 31st (12pm) through February 3rd (5pm)       |
|                              | Final Waitlist Promotion & 50% Drop Only 2nd 5 week classes                | February 5th (9am) through February 17th (8am)       |
|                              | Withdrawal period for 10 week classes with a "W" notation on transcript    | January 13th (8:01am) through February 17th (8:00am) |
|                              | Withdrawal period for 1st 5 week classes with a "W" notation on transcript | January 13th (8:01am) through January 27th (8:00am)  |
|                              | Withdrawal period for 2nd 5 week classes with a "W" notation on transcript | February 17th (8:01am) through March 2nd (8:00am)    |

In the upper right hand corner, your name is followed by academic program.

Test zzzTMP, PTE Bid Account Balance 5.0.

Underneath your name and program, you can see your current bid account balance. **Note: New students do not participate in bidding.** 

## **BIDDING PHASE DATES**

| Announcements  |  |  |  |  |
|----------------|--|--|--|--|
| Search Classes |  |  |  |  |
| My Actions     |  |  |  |  |

My Bids & Courses

l oaout

Bidding Phase I 0 days, 0 hours, 38 min. left

#### Announcemen

<u>Course Planning</u> Search Classes My Bids & Courses

nnouncements

My Actions

Logout

Winter 2020 Bidding Phase I 0 days, 7 hours, 12 min. left

| Bidding Phase 1                                                            | November 1st (9am) through November 4th(5pm)         |
|----------------------------------------------------------------------------|------------------------------------------------------|
| 100% Drop Only                                                             | November 6th (11am) through November 7th (5pm)       |
| Bidding Phase 2                                                            | November 8th (12pm) through November 11th (5pm)      |
| 100% Drop Only                                                             | November 13th (12pm) through November 14th (5pm)     |
| Bidding Phase 3                                                            | November 15th (12pm) through November 18th (5pm)     |
| 75% Drop Only                                                              | November 20th (12pm) through November 21th (5pm)     |
| Bidding To Waitlist (B2WL) 10 week, 1st 5 week & 2nd 5 week classes        | November 22nd (12pm) through November 25th (5pm)     |
| Waitlist Promotion & 50% Drop Only (10 week & 1st 5 Week Classes)          | December 9th (9am) through January 13th (8am)        |
| Waitlist Promotion & 50% Drop Only 2nd 5 week classes                      | December 9th (9am) through January 31st (9am)        |
| Bidding To Waitlist (B2WL) 2nd 5 week classes                              | January 31st (12pm) through February 3rd (5pm)       |
| Final Waitlist Promotion & 50% Drop Only 2nd 5 week classes                | February 5th (9am) through February 17th (8am)       |
|                                                                            |                                                      |
| Withdrawal period for 10 week classes with a "W" notation on transcript    | January 13th (8:01am) through February 17th (8:00am) |
| Withdrawal period for 1st 5 week classes with a "W" notation on transcript | January 13th (8:01am) through January 27th (8:00am)  |
| Withdrawal period for 2nd 5 week classes with a "W" notation on transcript | February 17th (8:01am) through March 2nd (8:00am)    |

Important Announcements and Bidding Phase Dates are listed in the center of the homepage.

The description of the current phase and a countdown is displayed underneath the menu on the left side of the screen.

## SEARCHING FOR CLASSES

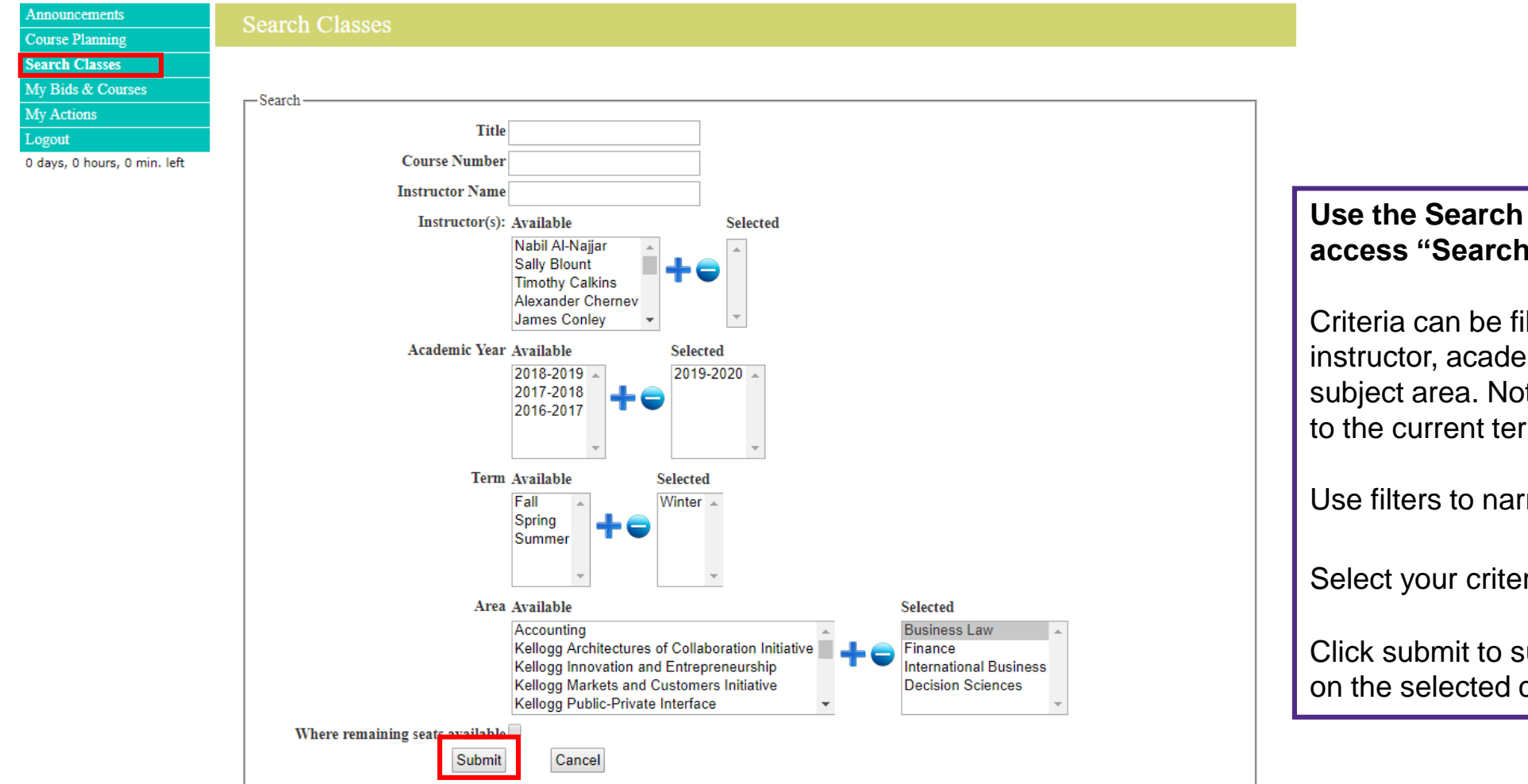

#### Use the Search Classes function on the left to access "Search Classes" screen. Then:

Criteria can be filtered by title, course number, instructor, academic year, and term or academic subject area. Note that the search function defaults to the current term.

Use filters to narrow search.

Select your criteria, click the + sign.

Click submit to submit your search of classes based on the selected criteria.

## SEAT CAPACITY (AVAILABLE SEATS)

The section capacity indicates the number of enrolled seats out of the total seats available for your program (e.g. 0/25: 25 seats are available, 10/25: 15 seats are available).

| Kellogg Architectures | KACI-   | Moral Complexity in Leadership | 0/25 Capacity 2019- | Tue 13:30-16:30 | Vuckovic, | 100 |
|-----------------------|---------|--------------------------------|---------------------|-----------------|-----------|-----|
| of Collaboration      | 960-0   | An Exploration through         | 2020,               |                 | Brooke    | bid |
| Initiative            | 41      | Literature                     | Winter              |                 |           |     |
|                       |         | 1.0 Credits                    |                     |                 |           |     |
|                       | Section |                                |                     |                 |           |     |
|                       | Link    | First Class Mandatory          |                     |                 |           |     |

## SORT FUNCTIONALITY

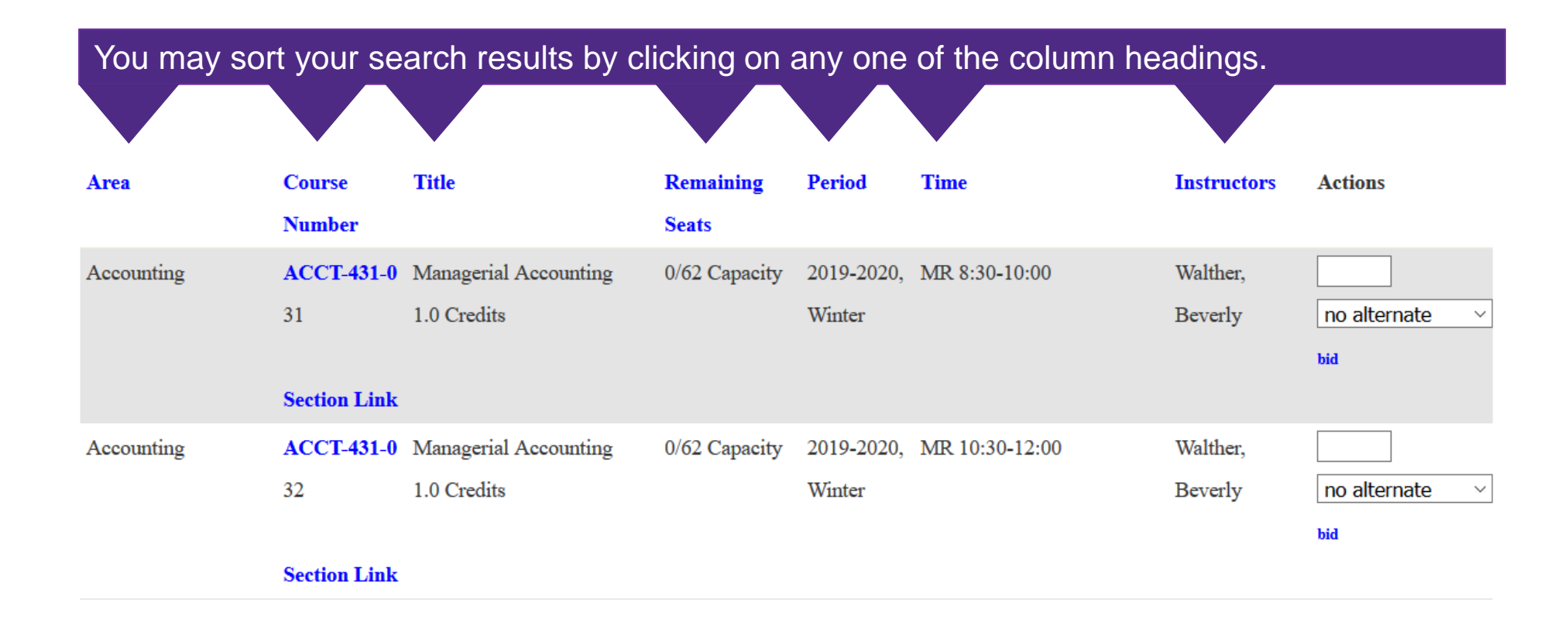

#### PLACING BIDS

| Kellogg Architectures<br>of Collaboration | KACI-<br>960-0  | Moral Complexity in Leadership: 0/25 Capa<br>An Exploration through | city 201 | )- Tue 13:30-16:30        | Vuckovic,<br>Brooke | 100<br>bid     | Step 1: Insert your bid amount in the box next to the class.                                                                        |
|-------------------------------------------|-----------------|---------------------------------------------------------------------|----------|---------------------------|---------------------|----------------|----------------------------------------------------------------------------------------------------|
| Initiative                                | 41              | Literature<br>1.0 Credits                                           | Win      | ter                       | L.                  |                | Step 2: Click on the " <b>bid</b> " button to submit and confirm your bid.                                                          |
|                                           | Section<br>Link | First Class Mandatory                                               |          |                           |                     |                | A minimum of <b>1 point</b> is required to place a bid on a class.                                                                  |
| Kellogg Innovation                        | KIEI-           | Introduction to Software 0/40 Capa                                  | city 201 | 0- Wed 18:30-21:30        | TBD,                |                |                                                                                                    |
| and Entrepreneurship                      | 451-0           | Development                                                         | 202      | ),                        |                     | no alternate 🔹 | Placing hids on classes offered on the same                                                                                         |
|                                           | 31              | 1.0 Credits                                                         | Win      | ter                       |                     | bid            | days and time (time conflict) is permitted.<br>But, you will have to resolve your time                                              |
|                                           | Section         |                                                                     |          |                           |                     |                | conflict by dropping one of the courses                                                                                             |
|                                           | Link            |                                                                     |          |                           |                     |                | before classes start.                                                                                                    |
| Kellogg Innovation                        | KIEI-           | New Venture Discovery 0/32 Capa                                     | city 201 | 0- MR 10:30-12:00         | Farsht,             |                |                                                                                                    |
| and Entrepreneurship                      | 462-0           | 1.0 Credits                                                         | 202      | ),                        | Stephanie           | no alternate 🔹 | If there is no box to place a bid, then one                                                                                         |
|                                           | 31              |                                                                     | Win      | ter                       |                     | bid            | or more of the following has occurred:                                                                                              |
|                                           |                 | First Class Mandatory                                               |          |                           |                     |                | <ul> <li>You have already taken the course or a</li> </ul>                                                                          |
|                                           | Section         | -                                                                   |          |                           |                     |                | negative pre-requisite of the course.                                                                                               |
|                                           | Link            |                                                                     |          |                           |                     |                | <ul> <li>You have a bid on another section of the</li> </ul>                                                                        |
| You can cł                                | nange           | your bid amount or drop the b                                       | id plac  | ed on a class while the b | idding ph           | ase is open.   | <ul> <li>You have no more bid points available.</li> <li>You have bid on the maximum allowable credits for your program.</li> </ul> |

## **BID SUBMISSION**

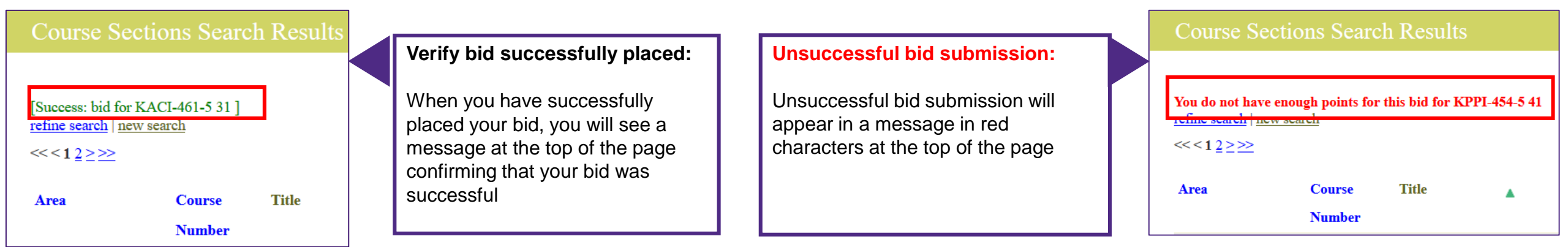

#### Always confirm the successful submission of your bids and the correct bid amounts under "My Bids & Courses."

| Bid Courses                                          |            |         |                     |            |     |             |            |         |          |        |
|------------------------------------------------------|------------|---------|---------------------|------------|-----|-------------|------------|---------|----------|--------|
| Current Bid Credits 0.5<br>Remaining Bid Credits 0.5 |            |         |                     |            |     |             |            |         |          |        |
| Terraining Did Creaks 0.5                            |            |         |                     |            |     |             |            |         | resu     | lts pe |
| Area                                                 | Number     | Section | Title               | Period     | bid | Time        | Room       | Credits | Capacity | Acti   |
| Kellogg Architectures of                             | KACI-461-5 | 31      | Personal            | 2019-2020, | 100 | Mon         | Global Hub | 0.5     | 12       |        |
| Collaboration Initiative                             | Section    |         | Leadership Insights | Winter     | *   | 10:30-12:00 | 2430A      |         |          | no     |
|                                                      | Link       |         | First Class         |            |     |             |            |         |          | chang  |
|                                                      |            |         | Mandatory           |            |     |             |            |         |          | drop   |

#### CHANGING OR DROPPING BIDS

| Bid | Courses |  |
|-----|---------|--|
|     |         |  |

Current Bid Credits 0.5 Remaining Bid Credits 0.5

| Area                     | Number     | Section | Title               | Period     | bid | Time        | Room       | Credits | Capacity | Actions          |   |
|--------------------------|------------|---------|---------------------|------------|-----|-------------|------------|---------|----------|------------------|---|
| Kellogg Architectures of | KACI-461-5 | 31      | Personal            | 2019-2020, | 100 | Mon         | Global Hub | 0.5     | 12       |                  |   |
| Collaboration Initiative | Section    |         | Leadership Insights | Winter     | *   | 10:30-12:00 | 2430A      |         |          | no alternate     | ~ |
|                          | Link       |         | First Class         |            |     |             |            |         | Г        | change bid       |   |
|                          |            |         | Mandatory           |            |     |             |            |         | L        | drop bid (100) * |   |

Once your bid is placed you can either **change it or drop it** from the "Search Classes" or the "My Bids & Courses" screens.

Your current bid amount is shown in parenthesis.

Your **remaining bid point balance** (upper right corner of screen) will be decreased by the amount of your bid.

Your **available bid credit(s)** is located at the **upper left hand side** under "My Bids & Courses".

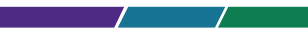

results per page:  $10 \vee$ 

#### MISSING PREREQUISITE

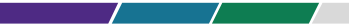

If you bid on a course which has a **prerequisite** which you have not met, the system will display an error message at the top of the screen and you will not be able to bid on the course.

**Course Sections Search Results** 

You cannot add FINC-442-0 31 because it has a prerequisite of FINC-431-0 Finance II or FINC-440-0 Finance I/II or FINC-441-0 Finance II that you are not enrolled in.

refine search | new search

#### TIME CONFLICT

If you bid on a course which has a time conflict with another course you are enrolled in or bid on, the system will display an error message at the top of the screen; a popup message will allow you to proceed with the bid by clicking "OK".

|                                | Click OK to ignore the warning and process your request for<br>MKTG-466-0 31 |           |
|--------------------------------|------------------------------------------------------------------------------|-----------|
|                                | ок Cancel r                                                                  | Re<br>os  |
|                                | ti<br>c                                                                      | im<br>cor |
| Course Sections Search Results |                                                                              | <u>ve</u> |

Would cause schedule conflict: MKTG-466-0 31 with at least ACCT-431-0 31 Click OK to ignore the warning and process your request for MKTG-466-0 31 Remember you may bid and have roster positions on courses with time conflicts but must resolve the conflict by the end of the first week of classes.

## **BIDDING ON ALTERNATE SECTIONS**

Available only during Phases 1 & 2.

Options include same time, same professor, or any section.

Alternate sections include any sections which your program has bidding access during the current Bidding Phase and could include your non-primary campus (e.g. E&W students could be enrolled in Evanston section).

| Accounting | ACCT-   | Financial Reporting and Analysis 0/50 Capacity | 2019-  | MR 10:30-12:00 | Finn, Mark | 66             |
|------------|---------|------------------------------------------------|--------|----------------|------------|----------------|
|            | 451-0   | 1.0 Credits                                    | 2020,  |                |            | no alternate 🔹 |
|            | 31      |                                                | Winter |                |            | no alternate   |
|            |         |                                                |        |                |            | same time      |
|            | Section |                                                |        |                |            | same professor |
|            | Link    |                                                |        |                |            | any section    |

Access to alternate sections only occurs if your primary section closes and the alternate section(s) does not. If you are enrolled in an alternate section you <u>are not</u> charged any bid points.

Place bids to the waitlists for both oversubscribed (full) and open seat sections

| Finance | FINC-4  | 30-0 Finance I | 2/2 Capacity | 2019-2020, | Tue 18:00- | Korajczyk, |          |
|---------|---------|----------------|--------------|------------|------------|------------|----------|
|         | 61      | 1.0 Credits    | (Full)       | Winter     | 21:00      | Robert     | bid to   |
|         |         |                |              |            |            |            | waitlist |
|         | Section | ŕ.             |              |            |            |            |          |
|         | Link    |                |              |            |            |            |          |

#### **BIDDING TO WAITLIST**

If you bid for a waitlist to another section of a course in which you are currently enrolled, a popup message will alert you that you will be dropped from your current section if promoted from the waitlist.

| Finance              | FINC-430     | - <b>0</b> Finance I                   |              | 2/2 Capacity                  | 2019-2020,          | Tue 18:00-       | Korajczyl | k, 50 |
|----------------------|--------------|----------------------------------------|--------------|-------------------------------|---------------------|------------------|-----------|-------|
|                      | 61           | 1.0 Credits                            |              | (Full)                        | Winter              | 21:00            | Robert    |       |
|                      | Section      |                                        |              |                               |                     |                  |           |       |
|                      | Link         |                                        | Message from | webpage                       |                     |                  | ×         |       |
| International Busine | ess INTL-473 | - <b>0</b> Global Ini <sup>-</sup> iat | ? If you     | u bid on the waitlist for thi | s course and are pr | omoted, then you | Yong      | 9     |
|                      | 41           | Management                             |              |                               | 0.02.1              |                  | nien      |       |
|                      | Section      |                                        |              |                               | ОК                  | Cancel           |           |       |
|                      | Link         | l                                      |              |                               |                     |                  |           |       |

## VIEWING BID RESULTS

Bidding Results become available on the Course Bidding Results Display App in the morning of the 100% or 75% drop phases.

Enrolled — and waitlisted — courses, if any, are listed as well as your waitlist(s) position(s).

Complete bidding statistics are found in Course Planning.

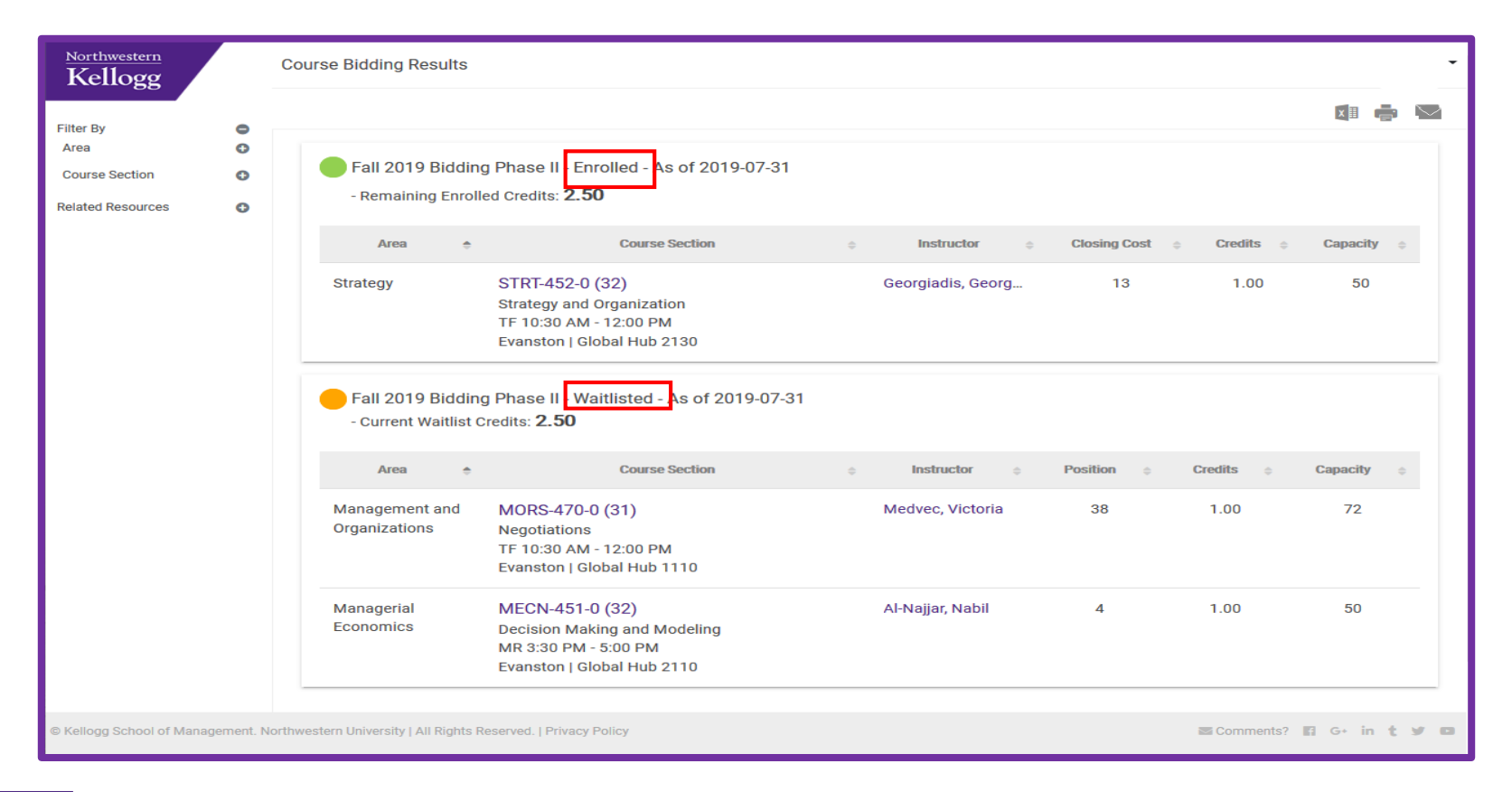

#### VIEWING BID RESULTS & WAITLIST POSITIONS IN "MY BIDS & COURSES"

| Announcements<br>Search Classes<br>My Actions           | Students can also view or make changes to current bids, enrollments and waitlisted courses under "My Bids & Courses".<br>Past enrollments and waivers are also listed. |
|---------------------------------------------------------|----------------------------------------------------------------------------------------------------|
| My Bids & Courses                                       | "Remaining credits" refers to the number of credits you can still register/bid on during a given term and is <b>not</b> an                                             |
| Logout<br>Bidding Phase I 0 days, 0 hours, 38 min. left | indication of the number of credits you have remaining to graduate.                                                                                                    |

| nnouncements                             |                                      |                   |                                                           |                        |                 |                           |                      |                                 |                   |                                                               |                    |                       |                      |          |             |                    |
|------------------------------------------|--------------------------------------|-------------------|-----------------------------------------------------------|------------------------|-----------------|---------------------------|----------------------|---------------------------------|-------------------|---------------------------------------------------------------|--------------------|-----------------------|----------------------|----------|-------------|--------------------|
| earch Classes                            |                                      |                   |                                                           |                        |                 |                           |                      | Bid Courses                     |                   |                                                               |                    |                       |                      |          |             |                    |
| My Bids & Courses<br>My Actions          | Print Enrollment<br>Enrolled Courses |                   |                                                           |                        |                 |                           |                      | Remaining Bid Credits 2.0       |                   |                                                               |                    |                       | Your                 | Wai      | list _      |                    |
|                                          | Remaining Credits 2.0                |                   |                                                           |                        |                 |                           |                      | Waitlist Bid and Waitlist Cour  | 5.05              |                                                               |                    |                       |                      |          |             |                    |
| eadline 0 days, 2 hours, 50<br>nin. left |                                      |                   |                                                           |                        |                 | rest                      | ults per page: 250 🔻 | Current Waitlist Credits 1.0    | 505               |                                                               |                    |                       | Pc                   | ositic   | n           |                    |
|                                          | Area                                 | Number Sectio     | on Title                                                  | Period                 | Time            | Room Credi                | its Capacity Actions | Remaining Waitlist Credits 6.0  |                   |                                                               |                    |                       |                      |          |             |                    |
|                                          | Kellogg Public-Private               | KPPI- 33          | Leadership and Crisis Management<br>First Class Mandatory | 2019 <b>-</b><br>2020. | September 16-20 | Global 0.0<br>Hub         | 65                   |                                 |                   | Waitlisted Cours                                              | ses                |                       |                      |          | results per | page: 250 <b>v</b> |
|                                          |                                      |                   |                                                           | Fall                   |                 | L130                      |                      | Area                            | Number Sectio     | n Title                                                       | Period             | Time                  | Room                 | Position | Credits Cap | acity Actions      |
|                                          |                                      | Section           |                                                           |                        |                 |                           |                      | Kellogg Architectures of        | <b>KACI</b> - 51  | Strategic Communication for                                   | 2019-              | F2nd5                 | Global               | 2        | 0.5 27      | drop               |
|                                          |                                      | Link              |                                                           |                        |                 |                           |                      | Collaboration Initiative        | 915-5             | Organizations                                                 | 2020, Fal          | l 13:30-16:3          | 0 Hub 2130           |          |             | waitlist           |
|                                          | Management and<br>Organizations      | MORS- 31<br>457-0 | Social Dynamics and Network<br>Analytics                  | 2019-<br>2020,<br>Fall | MR 13:30-15:00  | Global 1.0<br>Hub<br>1430 | 65 drop              | Waitlist size<br>the clas       | e for<br>s        | First Class Mandatory Waitlist size = 28                      |                    |                       |                      |          |             | set<br>conditional |
|                                          |                                      | Section<br>Link   |                                                           |                        |                 |                           |                      |                                 |                   |                                                               |                    | TT- 15                | a1.1.1               |          |             | arop               |
|                                          | Marketing                            | MKTG- 32          | Retail Analytics and Pricing                              | 2019-                  | TF 10:30-12:00  | Global 1.0                | 65 drop              | Management and<br>Organizations | MORS- 42<br>462-5 | Beyond Diversity: The Fundamentals<br>of Inclusive Leadership | 2019-<br>2020, Fal | 12nd5<br>l 18:30-21:3 | Global<br>0 Hub 1430 | 3        | 0.5 30      | drop<br>waitlist   |
|                                          |                                      | 402-0             |                                                           | 2020,<br>Fall          |                 | L130                      |                      |                                 |                   | First Class Mandatory Waitlist size =                         |                    |                       |                      |          |             | set                |
|                                          |                                      | Section           |                                                           |                        |                 |                           |                      |                                 | Section           | 11                                                            |                    |                       |                      |          |             | conditional        |
|                                          |                                      | Link              |                                                           |                        |                 |                           |                      |                                 | Link              |                                                               |                    |                       |                      |          |             | drop               |

Students can set a conditional drop for waitlisted classes during the 50% Drop Phase or drop themselves from the waitlist during the 50% bid point refund phase.

## **DROPPING A COURSE**

Under "Search Classes" or "My Bids & Courses," drop courses:

- During any of the four drop only phases and receive a bid point refund ranging from 100% to 50% depending on the drop only phase.
- During the course withdrawal period for a zero bid point refund. Doing so will results in a GPA-neutral "W" grade notation on the transcript.

| Area       | Course    | Title                          | Period     | Time          | Instructors | Action |
|------------|-----------|--------------------------------|------------|---------------|-------------|--------|
|            | Number    |                                |            |               |             |        |
| Accounting | ACCT-438- | Accounting for Decision Making | 2014-2015, | F 13:00-16:00 | Finn, Mark  | drop   |
|            | в         | 0.5 Credits                    | Summer     |               |             |        |
|            | 61        | 1/65 Capacity                  |            |               |             |        |

## SETTING A CONDITIONAL DROP

During the waitlist promotion & 50% Drop Phase, students can set a Conditional Drop for waitlisted classes.

A Conditional Drop allows a student to drop an enrolled class simultaneously if a seat were to open up in the waitlisted class section. This is necessary to avoid being skipped over on a waitlist when promotion would put a student over their program credit limit.

|                          |         |         | Waitlisted Cours                      | es         |             |          |          | result  | s per page | : 250 🔻     |
|--------------------------|---------|---------|---------------------------------------|------------|-------------|----------|----------|---------|------------|-------------|
| Area                     | Number  | Section | Title                                 | Period     | Time        | Room     | Position | Credits | Capacity   | Actions     |
| Kellogg Architectures of | KACI-   | 51      | Strategic Communication for           | 2019-      | F2nd5       | Global   | 2        | 0.5     | 27         | drop        |
| Collaboration Initiative | 915-5   |         | Organizations                         | 2020, Fall | 13:30-16:30 | Hub 2130 |          |         |            | waitlist    |
|                          |         |         | First Class Mandatory Waitlist size = |            |             |          |          |         |            | set         |
|                          | Section |         | 28                                    |            |             |          |          |         |            | conditional |
|                          | Link    |         |                                       |            |             |          |          |         |            | drop        |

When setting a conditional drop, you will be taken to another screen where you will use a drop down menu to select the class that you wish to drop if a seat were to open up in the course in which you are waitlisted.

| sections/Condition                                                                                                    | alDropEntryForm                                                                                                    |                                                                                                    |                                     |
|----------------------------------------------------------------------------------------------------|----------------------------------------------------------------------------------------------------|----------------------------------------------------------------------------------------------------|-------------------------------------|
| You are creating a conditional<br>be dropped from the section s<br>the associated conditional drop<br>Enrolled Courses | drop for your waitlist position on ACCT-430-0<br>elected below. If you use the same section on<br>os will be cleared.<br>: * : Business Analytics II DECS-431-071<br>: * : Business Analytics II DECS-431-071 | section 71. If you are promoted off the waitle<br>more than one conditional drop and you are p<br>Submit Cancel | st then you will<br>promoted then a |

## **REVIEWING YOUR BIDDING HISTORY**

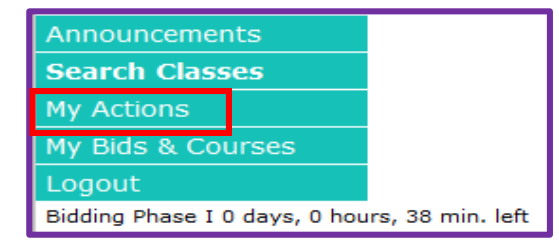

#### Review your bidding history under "My Actions".

| Announcements                | My Actions                   |        |         |                     |            |     |           |        |                      |                        |           |
|------------------------------|------------------------------|--------|---------|---------------------|------------|-----|-----------|--------|----------------------|------------------------|-----------|
| Course Planning              |                              |        |         |                     |            |     |           |        |                      |                        |           |
| Search Classes               |                              |        |         |                     |            |     |           |        |                      |                        |           |
| My Actions                   | Days 99 Max days = 99 Submit |        |         |                     |            |     |           |        |                      |                        |           |
| Logout                       | Print History                |        |         |                     |            |     |           |        |                      | results per page: 10 🔻 |           |
| 0 days, 0 hours, 0 min. left | Area                         | Number | Section | Title               | Period     | Bid | Action    | Refund | Phase                | Created                | Performed |
|                              |                              |        |         |                     |            |     |           |        |                      |                        | By        |
|                              | Kellogg Architectures of     | KACI-  | 62      | Personal            | 2019-      | 0   | Put On    |        | Fall 2019 Add/Drop I | 08/06/19               | dstud_tmp |
|                              | Collaboration Initiative     | 461-5  |         | Leadership Insights | 2020, Fall |     | Waitlist  |        | (75% point refund)   | 2:40 PM                |           |
|                              | Kellogg Architectures of     | KACI-  | 62      | Personal            | 2019-      | 0   | Taken Off |        | Fall 2019 Add/Drop I | 08/06/19               | dstud_tmp |
|                              | Collaboration Initiative     | 461-5  |         | Leadership Insights | 2020, Fall |     | Waitlist  |        | (75% point refund)   | 2:41 PM                |           |
|                              | Kellogg Architectures of     | KACI-  | 62      | Personal            | 2019-      | 0   | Refund    | 0      | Fall 2019 Add/Drop I | 08/06/19               | dstud_tmp |
|                              | Collaboration Initiative     | 461-5  |         | Leadership Insights | 2020, Fall |     |           |        | (75% point refund)   | 2:41 PM                |           |
|                              |                              |        |         |                     |            |     |           |        |                      |                        |           |

## **IMPORTANT BIDDING & REGISTRATION DATES**

Full-time students: Bidding and Registration Dates are located on the Serial.

Evening & Weekend students: Bidding and Registration Dates are located on the E&W Intranet.

#### CONTACT

Kellogg Academic Experience Team:

Kellogg Registrar: Kellogg-registrar@Kellogg.northwestern.edu Academic Advising for Full-Time Students: Kellogg-advisor@Kellogg.northwestern.edu

Academic Advising for E&W Students: Kellogg-ewadvisor@Kellogg.northwestern.edu